# COMMENT SOUMETTRE UNE CONTRIBUTION ?

## S'INSCRIRE OU SE CONNECTER A SCIENCE CONF

# 1. Vérifier si vous avez déjà un compte sciencesconf.org

Si on vous demande de passer par cette étape, c'est pour éviter les doublons (deux comptes associés à une adresse mail). En effet, science est une plateforme de gestion de colloque ou de congrès que vous avez pu utiliser lors de précédents évènements.

Si vous connaissez votre identifiant (ou adresse mail) et votre mot de passe : connecter vous directement et passer à l'étape DEPOSER UNE CONTRIBUTION (p.3)

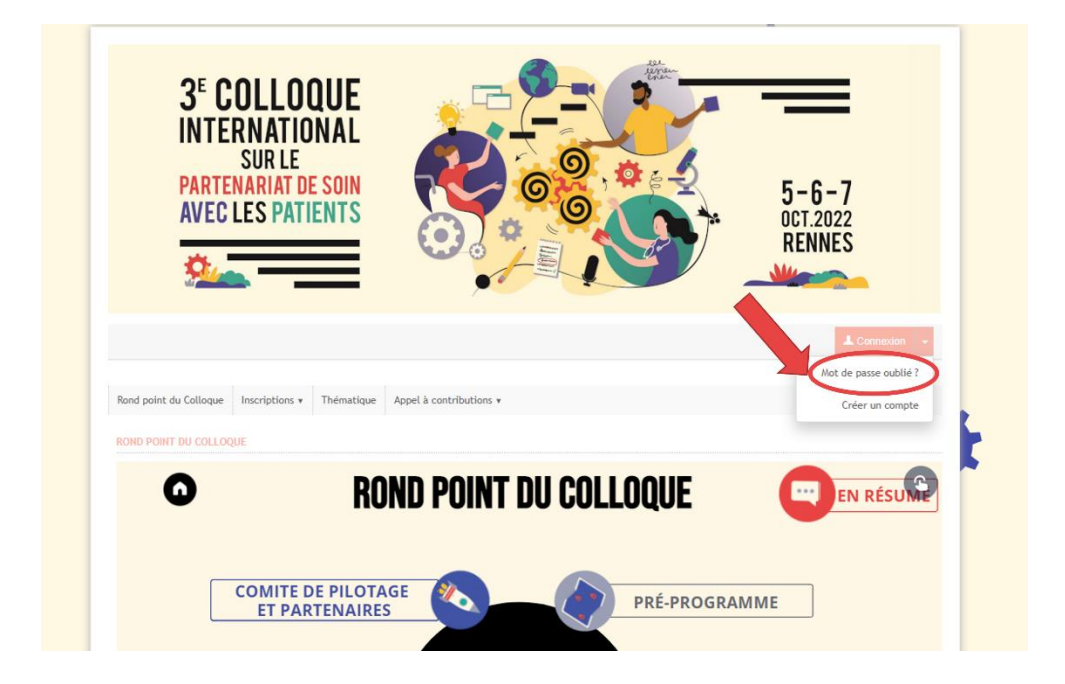

Allez sur le site <a href="https://partenariat2022.sciencesconf.org/">https://partenariat2022.sciencesconf.org/</a>

- En haut à droite de la page d'accueil, cliquez sur la flèche à droite du bouton rouge « Connexion » et puis sur « Mot de passe oublié ?»
- Renseignez votre adresse mail et cliquez sur «Envoyer». Vous allez recevoir un mail qui vous indiquera un lien pour modifier votre mot de passe.
- Notez bien le nouveau mot de passe.

# 2. Créer un compte

Si vous n'avez jamais utilisé sciencesconf.org, vous devez commencer par créer un compte :

|   | 3 <sup>€</sup> C<br>INTE<br>AVEC                                                                                                  | OLLOO<br>RNATION<br>Sur Le<br>Nariat de<br>Les Patie | UE<br>NAL<br>Soin<br>NTS |                     |                      |  | 5-6<br>OCT.2<br>RENI | -7<br>022<br>VES |
|---|----------------------------------------------------------------------------------------------------|------------------------------------------------------|--------------------------|---------------------|----------------------|--|----------------------|------------------|
|   |                                                                                                    |                                                      |                          |                     |                      |  |                      | Connexion -      |
|   | Rond point du Colloque                                                                                                    | Inscriptions •                                       | Thématique               | Appel à contributio | ns v                 |  |                      | Créer un compte  |
|   | CRÉER UN COMPTE                                                                                                    |                                                      |                          |                     |                      |  |                      |                  |
|   | Merci de remplir le formulaire ci-après afin de créer votre campte sur les plateformes du CCSD : Sciencesconf.org HAL Episciences |                                                      |                          |                     |                      |  |                      |                  |
|   |                                                                                                    |                                                      |                          | (*                  | Champs obligatoires) |  |                      |                  |
|   | Adresse mail *                                                                                                    |                                                      |                          |                     |                      |  |                      | B                |
| • | Identifiant *                                                                                                    |                                                      |                          |                     |                      |  |                      | в                |
|   | Mot de passe *                                                                                                    |                                                      |                          |                     |                      |  |                      | 10 <sup>1</sup>  |
|   | Retaper votre mot d                                                                                                    | e passe *                                            |                          |                     |                      |  |                      | B                |
|   |                                                                                                    |                                                      |                          |                     |                      |  |                      | 10               |
|   | Nom *                                                                                                    |                                                      |                          |                     |                      |  |                      | B)               |
|   | Prénom *                                                                                                    |                                                      |                          |                     |                      |  |                      | B                |
| • |                                                                                                    |                                                      |                          |                     |                      |  |                      |                  |
|   |                                                                                                    |                                                      |                          |                     | Créer un compte      |  |                      |                  |

- En haut à droite sur le site <u>https://partenariat2022.sciencesconf.org/</u>, cliquez sur la flèche à droite du bouton rouge «Connexion» et choisissez «Créer un compte».
- Remplissez le formulaire avec vos coordonnées (nom, prénom, adresse mail) et saisissez un identifiant et un mot de passe.
- Suivez la procédure jusqu'à confirmation de la création de votre compte.
- Vous recevrez un mail à l'adresse que vous aurez indiquée. Celui-ci vous demandera d'activer le compte en cliquant sur un lien.

## 3. Connectez-vous sur le site

- Si vous avez déjà un compte sciencesconf.org, appuyez sur le bouton «Connexion» en haut à droite de la page <a href="https://partenariat2022.sciencesconf.org/">https://partenariat2022.sciencesconf.org/</a>
- Connectez-vous avec votre identifiant et votre mot de passe.

### DEPOSER UNE CONTRIBUTION

Allez dans la rubrique « Espace connecté» du site <u>https://partenariat2022.sciencesconf.org/</u>, cliquez sur « Appel à contributions», puis sur «Déposer une contribution». Remplissez les champs obligatoires :

| AVEC LES                     | PATIENTS                   | <b>O</b> ,*/         |                     |                 | OCT.2022<br>RENNES |
|------------------------------|----------------------------|----------------------|---------------------|-----------------|--------------------|
|                              |                            |                      |                     |                 | 💄 Amélie Larget 👻  |
| Rond point du Colloque Inscr | iptions • Thématique App   | el à contributions v | te des participants |                 | ESPACE CONNECTÉ 🔻  |
| APPEL À CONTRIBUTIONS > DÉI  | POSER UNE CONTRIBUTION Dép | 2 Auteur(s)          | 3 Fichier(s)        | 4 Récapitulatif | l étapes           |
| Titre *                      |                            | (* : Champs o        | obligatoires)       |                 |                    |
| Résumé *                     |                            |                      |                     |                 | D.                 |
| <u>в <i>х</i> щ</u> (¤       |                            |                      |                     |                 |                    |
| Tune *                       |                            |                      |                     |                 | Mots:0/400         |
| Communication orale          |                            |                      |                     |                 | ~                  |
| Commentaire                  |                            |                      |                     |                 |                    |

#### Etape 1 : Métadonnées

- Titre de la communication
- Résumé de 350 mots
- Type : Affiche/poster, communication orale, activité collective ou représentation/animation artistique

- Mots Clés (4–5mots clés)
- Commentaires : vous pouvez mettre ici :
  - Equipement qui sera amené
  - o Besoin matériels spécifiques et complémentaires (salle spécifique, paperboard....)
  - o Taille du groupe pouvant être accueilli dans l'activité
  - Si certains intervenants seront à distance
  - o ...
- Cliquez sur «Étape suivante».

#### **Etape 2 : Auteurs (contributeurs)**

- Nom. Votre nom s'affiche automatiquement.
- Affiliation. Indiquez votre affiliation si vous en avez une (institution, université, association...), votre pays.
- Votre « tutelle » (facultatif)
- Puis ajouter un ou des co-auteur(s), cliquez sur « Renseigner un auteur (+) ».
- Saisissez les données concernant le deuxième auteur.
- Indiquez si cet auteur sera le correspondant (facultatif).
- Indiquez si cet auteur sera intervenant.
- Indiquez son équipe de recherche (facultatif).
- Validez.
- Vous pouvez modifier l'ordre des coordonnateurs en faisant glisser le nom à la position souhaitée.
- Vous pouvez supprimer un nom de la liste en cliquant sur
- Cliquez sur «Étape suivante».

# Etape 3 : Fichier

#### Insérer au choix le fichier de votre résumé ou présentation ppt ou le lien de votre présentation

| PARTE<br>AVEC                                                                                                    | SUR LE<br>ENARIAT DE<br>LES PATIO | SOIN<br>ENTS |                         |                        | -               | 5-6-7<br>OCT.2022<br>RENNES |
|----------------------------------------------------------------------------------------------------|-----------------------------------|--------------|-------------------------|------------------------|-----------------|-----------------------------|
|                                                                                                    |                                   |              |                         |                        |                 | 📕 Amélie Larget 👻           |
| Rond point du Colloque                                                                                                    | Inscriptions •                    | Thématique   | Appel à contributions 🔹 | Liste des participants |                 | ESPACE CONNECTÉ             |
|                                                                                                    | IS > DÉPOSER UNE                  | Metadonnées  | 2 <u>Auteur(s)</u>      | 3 Fichier(s)           | 4 Récapitulatif | en vers vidéo               |
| Données supplémentaires                                                                                                    |                                   |              | supplémentaires         | ou podcast             |                 |                             |
| Vous pouvez ajodier des données supplémentaires à votre soumission. Vous pouvez déposer un fichier directe est sur la plateforme, récupérer un document accessible<br>à partir de son URL ou intégrer du code ptroi source de troi source est déposée sur une autre plateforme, récupérer un document accessible   Déposer un fichier Récupérer un fichier à partir de son URL   Choisir un fichier Récupérer un fichier à partir de son URL   Intégrer Intégrer   Intégrer Intégrer |                                   |              |                         |                        |                 |                             |
| FICHIER<br>Aucun fichier                                                                                                    |                                   |              | TYPE DU FICHIE          | R                      | DESCRIPTIO      | N ACTIONS                   |
|                                                                                                    |                                   |              | Etap                    | pe suivante            |                 |                             |

## Etape 4 : Récapitulatif

- Vérifiez les informations soumises.
- Puis validez votre proposition en cliquant sur « Déposer ».
- N'oubliez pas de cliquer sur « **Déposer** » afin que votre réponse à l'appel à communication puisse être transmise aux organisateurs.